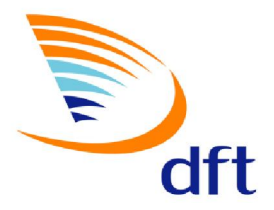

## กรมการด้าต่างประเทศ Department of Foreign Trade

# ดู่มือแนะนำเบื้องต้น

## ระบบการให้บริการออกหนังสือสำคัญการส่งออก – นำเข้าสินค้า ด้วยลายมือชื่ออิเล็กทรอนิกส์

## (Digital Signature)

สำนักบริการการค้าต่างประเทศ มิถุนายน 2556

### คู่มือแนะนำเบื้องต้นการใช้งาน ระบบการให้บริการออกหนังสือสำคัญการส่งออก – นำเข้าสินค้า ด้วยลายมือชื่ออิเล็กทรอนิกส์ (Digital Signature)

#### 1. การกำกับการส่งข้อมูลด้านลายมือชื่ออิเล็กทรอนิกส์ (Digital Signature) คืออะไร

1.1 ลายมือชื่ออิเล็กทรอนิกส์ (Digital Signature) คือ

Digital Signature เป็นสิ่งที่แสดงยืนยันตัวบุคคล (เจ้าของข้อมูล) และ ข้อมูล/ข้อความที่ส่ง ในรูปอิเล็กทรอนิกส์ผ่านเครือข่ายเทคโนโลยีสารสนเทศนั้น ถือได้ว่าถูกส่งมาจากผู้ส่งคนนั้นจริง และ ข้อความไม่ได้ถูกเปลี่ยนแปลงและแก้ไขในการส่งข้อมูลผ่านเครือข่ายนั้น นอกจากนี้ข้อมูลที่ส่งนั้นเป็น ความลับเฉพาะผู้ส่งและผู้รับโดยการใช้เทคโนโลยีการเข้ารหัส

สำหรับการทำนิติกรรมสัญญาโดยทั่วไป ลายมือชื่อจะเป็นสิ่งที่ใช้ในการระบุตัวบุคคล (Authentication) และยังแสดงถึงเจตนาในการยอมรับ รวมถึงความรับผิดชอบ (Non-Repudiation) เนื้อหาในข้อความ / สัญญานั้นๆ

ในการทำธุรกรรมทางอิเล็กทรอนิกส์นั้น มีรูปแบบต่างๆ เช่น สิ่งที่ระบุตัวบุคคลทางชีวภาพ (ลายพิมพ์นิ้วมือ เสียง ม่านตา เป็นต้น) หรือ จะเป็นสิ่งที่มอบให้แก่บุคคลนั้นๆ ในรูปแบบของรหัส ประจำตัว ตัวอย่างที่สำคัญของลายมือชื่ออิเล็กทรอนิกส์ที่ได้รับการยอมรับกันมากที่สุดอันหนึ่ง คือ ลายมือชื่อดิจิทัล หรือลายมือชื่ออิเล็กทรอนิกส์ (Digital Signature) ซึ่งจะเป็นองค์ประกอบหนึ่งใน โครงสร้างพื้นฐานกุญแจสาธารณะ (Public Key Infrastructure, PKI)

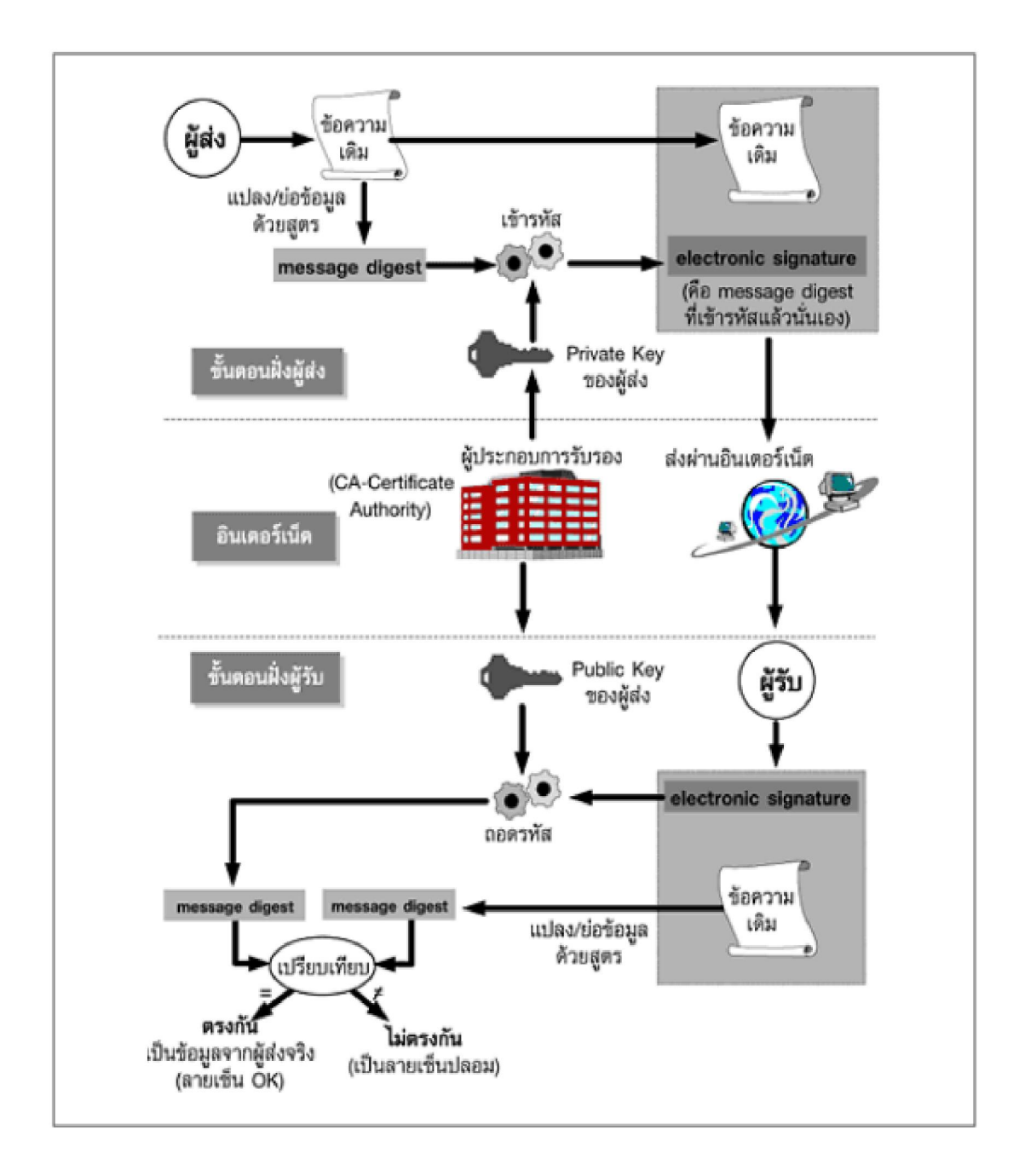

#### 1.2 ระบบการทำงานของลายมือชื่ออิเล็กทรอนิกส์ (Digital Signature) ดังรูป

### การน้ำ Digital Signature มาใช้กับการบริการออกหนังสือสำคัญการส่งออก - น้ำเข้าสินค้า เป็นอย่างไร

ปัจจุบันการให้บริการออกหนังสือสำคัญการส่งออก – นำเข้าสินค้าได้มีการพัฒนาอย่าง ต่อเนื่องถึงขั้นที่ผู้ประกอบการที่จดทะเบียนและนำบัตรประจำตัวผู้ประกอบการส่งออก – นำเข้า สินค้า กับกรมการค้าต่างประเทศแล้ว สามารถยื่นคำขอหนังสือสำคัญการส่งออก – นำเข้าสินค้าผ่าน เว็บไซด์ของกรมการค้าต่างประเทศทางระบบอิเล็กทรอนิคส์ (EDI : Electronic Data Interchange) โดยผู้ประกอบการจะต้องนำเอกสารหลักฐานต่างๆ ที่เกี่ยวข้องมาแสดงต่อเจ้าหน้าที่ผู้ให้บริการเพื่อ ตรวจสอบ ก่อนจัดพิมพ์แบบหนังสือสำคัญการส่งออก – นำเข้าสินค้าพร้อมทั้งลงชื่อเจ้าหน้าที่ และ ประทับตราสำนักงานผู้ออกหนังสือสำคัญๆ ให้ครบถ้วน ก่อนส่งให้ผู้ประกอบการรับไปใช้ประโยชน์ ต่อไป

กรมการค้าต่างประเทศได้มุ่งมั่นที่จะพัฒนาระบบการให้บริการออกหนังสือสำคัญการส่งออก – นำเข้าสินค้าให้มีความสะดวกยิ่งขึ้น โดยในขณะนี้ได้มีการนำระบบการส่งข้อมูลด้วยลายมือชื่อ อิเล็กทรอนิกส์ (Digital Signature) มาเพื่อเพิ่มประสิทธิภาพการให้บริการ ซึ่งผู้ประกอบการส่งออก – นำเข้าสินค้าสามารถยื่นคำขอหนังสือสำคัญการส่งออก – นำเข้าสินค้า พร้อมเอกสารหลักฐาน ทั้งหมดในรูปไฟล์ PDF โดยกำกับข้อมูลที่ส่งด้วยลายมือชื่ออิเล็กทรอนิกส์ (Digital Signature) ผ่าน เว็บไซด์ของกรมการค้าต่างประเทศ หรือโปรแกรม XML Web Service ที่กรมฯ พัฒนาขึ้น ซึ่งจะทำ ให้เจ้าหน้าที่ผู้ให้บริการสามารถตรวจสอบคำขอฯ และเอกสารหลักฐานต่างๆ ของผู้ประกอบการใน ระบบคอมพิวเตอร์ของกรมการค้าต่างประเทศ หากรายละเอียดในคำขอฯ และเอกสารหลักฐาน ครบถ้วน ผู้ประกอบการก็จะทราบสถานะของคำขอฯ และมาขอรับหนังสือสำคัญการส่งออก – นำเข้าสินค้า ที่ยื่นคำขอฯ ไว้ได้ทันที โดยไม่ต้องนำเอกสารหลักฐานต่างๆ มาแสดงต่อเจ้าหน้าที่ผู้ให้บริการอีก ซึ่ง จะทำให้ผู้ประกอบการได้รับความสะดวกมากขึ้น

### 3. ประโยชน์ที่จะได้รับในการใช้ Digital Signature กับงานบริการออกหนังสือสำคัญ การส่งออก - นำเข้าสินค้า

ผู้ประกอบการที่ขอใช้บริการออกหนังสือสำคัญการส่งออก – นำเข้าสินค้า โดยการกำกับ ข้อมูลที่ส่งด้วยลายมือชื่ออิเล็กทรอนิกส์ (Digital Signature) จะได้รับบริการที่สะดวกและรวดเร็ว ดังนี้

3.1 ผู้ประกอบการไม่ต้องนำเอกสารหลักฐานประกอบต่างๆ ที่ใช้ประกอบคำขอหนังสือ สำคัญการส่งออก – นำเข้าสินค้ามาแสดงต่อเจ้าหน้าที่ผู้มีหน้าที่ตรวจสอบและออกหนังสือสำคัญ การส่งออก – นำเข้าสินค้า เพียงแสดงบัตรประจำตัวผู้ประกอบการส่งออก – นำเข้าสินค้า หรือบัตร ผู้รับมอบอำนาจฯ ก็สามารถรับหนังสือสำคัญการส่งออก – นำเข้าสินค้าตามที่ได้ยื่นคำขอฯ มาทาง ระบบอิเล็กทรอนิกส์ไว้ 3.2 ผู้ประกอบการสามารถทราบและตรวจสอบสถานะคำขอฯ ที่ยื่นไว้กับกรมการค้า ต่างประเทศได้ผ่านทางระบบอิเล็กทรอนิกส์ หากมีชุดคำขอฯ ที่ข้อมูลไม่ครบถ้วน หรือต้องแก้ไขก็ สามารถดำเนินการแก้ไขและส่งเข้าในระบบฯ ใหม่ได้ทันที และเมื่อคำขอฯ ได้ผ่านการพิจารณาแล้วก็ สามารถเดินทางมารับหนังสือสำคัญการส่งออก – นำเข้าสินค้าได้ทันที

3.3 การใช้ Digital Signature กับการงานบริการออกหนังสือสำคัญการส่งออก – นำเข้า สินค้า เป็นระบบงานที่เจ้าหน้าที่ผู้ให้บริการสามารถตรวจคำขอฯ และเอกสารหลักฐานต่าง ๆ ใน ระบบคอมพิวเตอร์ได้ตลอดเวลา ทำให้สามารถดำเนินการได้อย่างต่อเนื่อง มีระยะเวลาการทำงาน มากขึ้นสอดคล้องกับปริมาณงานที่เพิ่มขึ้น และสามารถลดระยะเวลาในการให้บริการออกหนังสือ สำคัญการส่งออก – นำเข้าสินค้าลงได้ร้อยละ 50 จากเดิมใช้เวลา 30 นาที/ฉบับ ลดลงเหลือ 15 นาที/ฉบับ

#### 4. การพิจารณาเลือกรูปแบบ Digital Signature ที่เหมาะกับกิจการของผู้ประกอบการ

ผู้ประกอบการที่จะใช้ Digital Signature ในการขอหนังสือสำคัญการส่งออก – นำเข้าสินค้า สามารถเลือกแบบที่เหมาะสมกับกิจการของผู้ประกอบการ ดังนี้

 <u>การใช้ Digital Signature ผ่านเว็บไซด์กรมการค้าต่างประเทศ</u> เป็นแบบที่เหมาะกับ ผู้ประกอบการการส่งออก – นำเข้าสินค้า ที่มีการยื่นคำขอหนังสือสำคัญการส่งออก – นำเข้าสินค้าที่ มีจำนวนรายการสินค้าไม่มาก ซึ่งผู้ประกอบการที่ใช้บริการออกหนังสือสำคัญการส่งออก - นำเข้า สินค้าทางอิเล็กทรอนิกส์ (EDI) ผ่านทางเว็บไซด์กับกรมการค้าต่างประเทศแล้ว จะมีความคุ้นเคย และ สามารถใช้ได้โดยเพียงการเพิ่มเติมเฉพาะการ Upload ไฟล์เอกสารหลักฐานต่างๆ ที่ต้องใช้ประเภท PDF เข้าสู่ระบบเท่านั้น อย่างไรก็ตามผู้ประกอบการจะต้องเพิ่มความรอบคอบในการตรวจสอบข้อมูล ในแบบคำขอหนังสือสำคัญการส่งออก – นำเข้าสินค้า และไฟล์เอกสารหลักฐานต่างๆ ให้ถูกต้อง ก่อน ส่งข้อมูลเข้าสู่ระบบฯ ไปยังกรมการค้าต่างประเทศเพื่อตรวจสอบ มิฉะนั้น หากแบบคำขอหนังสือ สำคัญนำเข้า – ส่งออกสินค้าที่ส่งไปแล้วไม่ผ่านการตรวจของเจ้าหน้าที่ ผู้ประกอบการจะต้องส่งแบบ ข้อมูลคำขอฯ พร้อมไฟล์เอกสารหลักฐานที่ถูกต้องเข้าสู่ระบบใหม่อีกครั้ง

 <u>การใช้ Digital Signature ประเภท XML File ผ่านโปรแกรม XML Web Service</u> เป็น แบบที่เหมาะกับผู้ประกอบการส่งออก – นำเข้าสินค้าที่มีการยื่นคำขอหนังสือสำคัญการส่งออก – นำเข้าสินค้าที่มีรายการสินค้าจำนวนมาก ซึ่งผู้ประกอบการจะต้องมีเจ้าหน้าที่คอมพิวเตอร์ที่สามารถ สร้างไฟล์โครงสร้างข้อมูลประเภท XML ตามแบบที่กรมการค้าต่างประเทศกำหนด

ทั้งนี้ การเลือกรูปแบบการส่งข้อมูลด้วยการใช้ Digital Signature ขึ้นอยู่กับลักษณะของ กิจการที่มีจำนวนรายการสินค้าแตกต่างกัน

### 5. เตรียมตัวอย่างไรในการขอใช้ Digital Signature เพื่อขอหนังสือสำคัญการส่งออก – นำเข้าสินค้า

ผู้ประกอบการที่มีความประสงค์ขอใช้ Digital Signature ในการขอหนังสือสำคัญการส่งออก - นำเข้าสินค้า ต้องดำเนินการดังนี้

1. เตรียมเครื่องมือและอุปกรณ์

 1.1 มีเครื่องคอมพิวเตอร์ที่ต่อทั้งระบบปฏิบัติการ Window XP, Window 2003,
 Window Vista Window 7 ที่สามารถเชื่อมต่อกับเครือข่ายอินเตอร์เน็ตได้ (แนะนำให้ใช้อินเตอร์เน็ต ความเร็วสูง ประมาณ ADSL หรือดีกว่า)

1.2 มีเครื่องสแกนเอกสาร (Scanner) ใช้สำหรับสแกนเอกสารหลักฐานต่าง ๆ และ จัดเก็บในรูปไฟล์ประเภท PDF หรือแปลงเอกสารหลักฐานที่เกี่ยวข้องเป็นไฟล์เอกสารประเภท PDF

 สมัครขอใบรับรองอิเล็กทรอนิกส์ (Digital Certificate) ประเภทที่ออกให้นิติบุคคล ซึ่ง หน่วยงานที่ให้บริการ เช่น บริษัท ทีโอที จำกัด (มหาชน) (TOT CA) และบริษัท กสท. โทรคมนาคม จำกัด (มหาชน) (CAT CA) โดยระบุข้อมูลเลขที่ผู้เสียภาษีในส่วนข้อมูล OU ให้ใส่ TAX ID : ที่ตรงกับ ที่ลงทะเบียนไว้กับกรมการค้าต่างประเทศ โดยผู้ประกอบการสามารถศึกษาข้อมูลเกี่ยวกับการขอ ใบรับรองอิเล็กทรอนิกส์ (Digital Certificate) ได้จากเว็บไซด์ http ://www.ca.tot.co.th / (TOT CA) และ http://www.thaijuki.com / (CAT CA)

ทั้งนี้ ผู้ประกอบการที่มี Digital Certificate ประเภทนิติบุคคลที่ใช้งานภายใต้โครงการ Paperless ของกรมศุลกากรอยู่แล้ว สามารถนำ Digital Certificate ดังกล่าวมาใช้งานกับกรมการค้า ต่างประเทศได้

 <u>ติดตั้งใบรับรองอิเล็กทรอนิกส์ (Digital Certificate) ของบริษัทลงในเครื่องคอมพิวเตอร์</u> ที่ จะใช้งานสำหรับการยื่นคำขอหนังสือสำคัญการส่งออก – นำเข้าสินค้า โดยการกำกับข้อมูลที่ส่งด้วย ลายมือชื่ออิเล็กทรอนิกส์ (Digital Signature) และติดตั้งโปรแกรม Plug – in ลงในเครื่องคอมพิวเตอร์ ที่จะใช้งาน

#### 6. มีขั้นตอนอะไรที่จะใช้ Digital Signature

 ผู้ประกอบการส่งออก - นำเข้าสินค้าต้องลงทะเบียนขอ User name นิติบุคคล และมีบัตร ประจำตัวผู้ส่งออก – นำเข้าสินค้า และบัตรผู้รับมอบอำนาจฯ (เฉพาะกรณีทางบริษัทฯ มีผู้รับมอบ อำนาจฯ) ที่ออกโดยกรมการค้าต่างประเทศให้เรียบร้อยก่อน (ถ้ามีอยู่แล้วให้ข้ามขั้นตอนนี้ไป หากยัง ไม่มีให้ลงทะเบียนผู้ประกอบการและสมัครขอจัดทำบัตรประจำตัวฯ ได้ที่เว็บไซต์ <u>http://reg-users.dft.go.th</u> 2) เข้าสู่ระบบลงทะเบียนผู้ประกอบการ (Registration Database) ได้ที่เว็บไซต์ http://reg-users.dft.go.th

คลิกลิงค์ Login เพื่อดำเนินการล็อกอินเข้าระบบลงทะเบียนผู้ประกอบการ ด้วย User
 Name กลาง นิติบุคคล

4) เมื่อเข้าสู่ระบบฯ เรียบร้อยแล้ว ให้นำเมาส์ไปชี้ที่เมนู *บริการที่เกี่ยวข้องกับ User Name* กลาง แล้วจะปรากฏเมนูย่อยแสดงขึ้นมา

5) คลิกเมนู *จดทะเบียนส่งข้อมูล โดย Digital Signature* แล้วระบบฯ จะปรากฏแบบคำขอ จดทะเบียนเป็นสมาชิกระบบการให้บริการผู้ส่งออก – นำเข้าสินค้า ด้วยระบบลายมือชื่อ อิเล็กทรอนิกส์ (Digital Signature)

 6) คลิกเลือกรายชื่อกรรมการผู้มีอำนาจกระทำการแทนนิติบุคคลที่ต้องการให้ลงนามในแบบ คำขอชุดนี้

 7) คลิกเลือกประเภทระบบงานการให้บริการออกหนังสือสำคัญการส่งออก – นำเข้าสินค้า ที่ บริษัทผู้ประกอบการมีความประสงค์ใช้งานควบคู่กับระบบลายมือชื่ออิเล็กทรอนิกส์ (Digital Signature)

 8) คลิกเลือกรายชื่อผู้รับมอบอำนาจฯ ที่บริษัทฯ ต้องการให้สามารถใช้งานระบบการ ให้บริการออกหนังสือสำคัญฯ ด้วยลายมือชื่ออิเล็กทรอนิกส์ (Digital Signature) ว่ามีท่านใดบ้าง

 จากนั้นคลิกปุ่ม พิมพ์คำขอจดทะเบียน ซึ่งระบบฯ จะปรากฏหน้าแบบคำขอจดทะเบียนฯ พร้อมข้อมูลที่ระบุไว้ข้างต้นในรูปของไฟล์ประเภท PDF จากนั้นจึงสั่งพิมพ์แบบคำขอฯ ดังกล่าวต่อไป

แล้วนำแบบคำขอจดทะเบียนฯ ให้กรรมการที่อำนาจลงนามตามที่ระบุชื่อไว้ ลงนาม
 พร้อมประทับตราสำคัญของนิติบุคคลตามที่ได้จดทะเบียนไว้ (หากมี) ให้เรียบร้อย

 จากนั้นนำแบบคำขอจดทะเบียนฯ ดังกล่าวข้างต้น มายื่นกับเจ้าหน้าที่กลุ่มงานทะเบียน และข้อมูล สำนักบริการการค้าต่างประเทศ (ชั้น 4 อาคารกรมการค้าต่างประเทศ สนามบินน้ำ) กรณี ส่วนภูมิภาค ให้ยื่นแบบคำขอจดทะเบียนฯ กับเจ้าหน้าที่ ณ สำนักงานการค้าต่างประเทศ ส่วน ภูมิภาค (สคต.) ได้ทั้ง 9 เขต 12) เจ้าหน้าที่จะทำการตรวจสอบข้อมูล ซึ่งถ้าข้อมูลถูกต้องครบถ้วน เจ้าหน้าที่จะ
 ดำเนินการอนุมัติและเปิดสิทธิ์แก่ผู้ใช้งานตามที่ระบุในแบบคำขอฯ ให้สามารถใช้งานระบบลายมือชื่อ
 อิเล็กทรอนิกส์ได้

 จากนั้นผู้ใช้งานสามารถยื่นแบบคำขอหนังสือสำคัญๆ และเอกสารแนบประกอบการ พิจารณา พร้อมกำกับข้อมูลที่ส่งด้วยลายมือชื่ออิเล็กทรอนิกส์ (Digital Signature) ผ่านระบบการ ให้บริการฯ ได้ทันที

7. Q / A

 สำหรับบริษัทที่ใช้ Proxy Server แล้วติดปัญหาอัพโหลดไฟล์เอกสารแนบประเภท PDF ไม่ได้

- กรณีผู้ประกอบการที่ทำการอัพโหลดไฟล์เอกสารแนบ แล้วเกิดปัญหาผิดพลาด ดัง
 รูปภาพด้านล่างนี้

| la la la la la la la la la la la la la l | Windows Internet Explorer                                                                                                    |                                                                                                  |
|------------------------------------------|----------------------------------------------------------------------------------------------------|--------------------------------------------------------------------------------------------------|
| เรที่แนบประกอบการพิจารณา                 | ChilkatLog:<br>BlockingUpload:<br>DIDate: Feb 15 2010<br>Username: 242982<br>Component: ActiveX<br>Connecting to HTP server<br>domain: edi.dft.go.th<br>port: 80<br>Non-SSL connection<br>ConnectLog: ChilkatLog:<br>Connect:<br>DIDate: Feb 15 2010<br>UnlockPrefix:<br>Username: 242982<br>Component: Visual C++ 6.0<br>objectId: 4<br>hostname: edi.dft.go.th<br>port: 80<br>ssl: 0<br>maxWaitMs: 30000<br>ConnectTimeoutMs: 30000<br>timeout waiting for connect to complete<br>Connect function failed.<br>SocketError: WSAEWOULDBLOCK The socket would block.<br>For more information see this Chilkat Blog post: http://www.cknotes.com/?p=210<br>Failed.<br>Failed to connect to remote host:port<br>hostname: edi.dft.go.th<br>port: 80<br>timeoutMs: 30000 | x<br>I<br>I<br>I<br>I<br>I<br>I<br>I<br>I<br>I<br>I<br>I<br>I<br>I<br>I<br>I<br>I<br>I<br>I<br>I |
| L                                        |                                                                                                    |                                                                                                  |

- *สาเหตุ*: เกิดจากระบบเครือข่าย (Network) ภายในบริษัทของผู้ประกอบการ มีการ กำหนดให้การเชื่อมต่ออินเทอร์เน็ตต้องผ่าน Proxy Server ทุกครั้ง ซึ่งต้องมีการกำหนดค่า Username และ Proxy Server สำหรับใช้งานอินเทอร์เน็ต ด้วยเสมอ - *การแก้ไข*: ให้กำหนดค่า Proxy Server ให้กับโปรแกรม Plug in สำหรับการลงลายมือ ชื่ออิเล็กทรอนิกส์ และ upload ไฟล์เอกสารแนบ โดยมีขั้นตอนดังนี้

เข้าไปยังโฟลเดอร์ที่ติดตั้ง Plugin ไว้ซึ่งโดยปกติจะอยู่ในโฟลเดอร์ C:\Program
 Files\SignNutCom\

- 2) ดับเบิ้ลคลิกที่ไฟล์โปรแกรม ProxyServer.exe
- 3) จะปรากฏหน้าจอโปรแกรมให้ใส่ค่า Proxy สำหรับการเชื่อมต่ออินเทอร์เน็ต

| Proxy Server Settings                                                                                                    |  |  |  |  |  |  |  |
|----------------------------------------------------------------------------------------------------|--|--|--|--|--|--|--|
| Proxy Server Settings                                                                                                    |  |  |  |  |  |  |  |
| กรณีองค์กร/บริษัทมีการกำหนดให้ใช้ Proxy Server สำหรับเชื่อมต่ออินเทอเน็ต<br>ให้ทำการใส่ค่าสำหรับ Proxy Server, Port, User name และ Password ให้ถูกต้อง |  |  |  |  |  |  |  |
| Proxy Address: Port:                                                                                                    |  |  |  |  |  |  |  |
| User name:                                                                                                    |  |  |  |  |  |  |  |
| Password:                                                                                                    |  |  |  |  |  |  |  |
| บันทึก ยกเลิกการใช้ Proxy Server ปิดหน้าต่างนี้                                                                                                    |  |  |  |  |  |  |  |

4) ให้ทำการกำหนดค่าต่างๆ อย่างระมัดระวัง ให้ถูกต้อง ดังนี้

 Proxy Address คือ IP หรือ Domain (ไม่ต้องใส่ http://) ของ Proxy Server ที่ใช้งาน (จะเหมือนกับที่กำหนดใน Proxy Server ของโปรแกรม Internet Explorer)

Port คือ หมายเลข Port ของ Proxy Server ที่ใช้ (จะเหมือนกับที่กำหนดใน
 Proxy Server ของโปรแกรม IE)

• User name คือ Username สาหรับใส่ตอนเข้าใช้งานอินเทอร์เน็ต ซึ่งโดยปกติ จะ popup ถามตอนเข้าใช้งานอินเทอร์เน็ตในครั้งแรก เพื่อตรวจสอบสิทธิ์กับ Proxy Server

- Password คือ Password สำหรับใส่ตอนเข้าใช้งานอินเทอร์เน็ต
- 5) คลิกปุ่ม **บันทึก** เพื่อบันทึกการกำหนดค่าไว้สำหรับการใช้งานทุกครั้ง

6) กรณีต้องการยกเลิกการใช้งาน Proxy Server ให้คลิกที่ปุ่ม **ยกเลิกการใช้** Proxy Server (จะมีผลเฉพาะกับระบบการส่งฟอร์มผ่านทางเว็บ EDI เท่านั้น) ซึ่งจะเป็นการลบค่าที่กำหนด ไว้ออก

2. ผู้ใช้งานระบบฯ จะทราบได้อย่างไร ว่าแบบคำขอฯที่เตรียมส่ง เป็นการขอหนังสือสำคัญฯ ด้วยระบบลายมือชื่ออิเล็กทรอนิกส์ (Digital Signature)

- เมื่อเข้าสู่หน้าจอของแบบคำขอที่เตรียมส่ง ขอให้สังเกตแบบคำขอของแต่ละรายการว่า
 เป็นการขอในรูปแบบใดบ้าง พิจารณาตามรูปตัวอย่างที่แสดงข้างล่างนี้

| 8 | Θ,     | 1 | × | XML ฟอร์ม ซีโอ กรณีขอหนังสือสำคัญฯ ด้วยระบบ           | 20120607-<br>003612 | MISS SIWAPORN<br>MAKMAY | 07/06/2012 |
|---|--------|---|---|-------------------------------------------------------|---------------------|-------------------------|------------|
| 8 | Θ,     | 1 | × | xmL ฟอร์ม ซีโอ Digital Signature ประเภท XML File      | 20120607-<br>003601 | MISS SIWAPORN<br>MAKMAY | 07/06/2012 |
| 8 | •      | 1 | × | ฟอร์ม ดี (ATIGA) 20045789123                          | 20120606-<br>003620 | MISS SIWAPORN<br>MAKMAY | 06/06/2012 |
| 8 | •      | 1 | × | ฟอร์ม ดี (ATIG<br>กรณีขอหนังสือสำคัญฯ ด้วยระบบ EDI    | 20120601-<br>002606 | MISS SIWAPORN<br>MAKMAY | 01/06/2012 |
| 8 | <br>€, | 1 | × | ฟอร์ม ดี (ATIGA)                                      | 20120601-<br>002333 | MISS SIWAPORN<br>MAKMAY | 01/06/2012 |
| 8 | <br>Θ, | 1 | × | ป ฟอร์ม ดี (ATIGA) wf1234/04                          | 20120525-<br>000591 | MISS SIWAPORN<br>MAKMAY | 25/05/2012 |
| 8 | Θ,     | 1 | × | 🦻 ฟอร์ม ดี (ATIG) กรณีขอหนังสือสำคัญฯ ด้วยระบบ        | 20120402-<br>004982 | MISS SIWAPORN<br>MAKMAY | 02/04/2012 |
| 8 | <br>Θ, | 1 | × | 🦻 ฟอร์ม ดี (ATIGA) Digital Signature ผ่านเว็บไซด์กรมฯ | 20120402-<br>003497 | MISS SIWAPORN<br>MAKMAY | 02/04/2012 |

- สัญลักษณ์ต่างๆ ที่ควรทราบ:

#### <mark>คำอธิบายสัญลักษณ์</mark>

- 😰 📚 สำหรับเรียกดูเอกสารเพื่อตรวจสอบ แบบคำขอ (หมายเหตุ : ถ้ารายการได้ทำการส่งไปแล้วนั้น จะไม่สามารถเรียกดูเพื่อตรวจสอบได้)
- 🗵 🛸 สำหรับเรียกดูเอกสารเพื่อตรวจสอบ แบบฟอร์ม (หมายเหตุ : ถ้ารายการได้ทำการส่งไปแล้วนั้น จะไม่สามารถเรียกดูเพื่อตรวจสอบได้)
- 🗵 🔍 สำหรับเรียกดูข้อมูลที่บันทึก
- สำหรับแก้ไขข้อมูลที่บันทึก
- 🗵 🗙 สำหรับลบข้อมูล

#### หมายเห<mark>ตุ</mark> :

การเรียกดู DRAFTS แบบฟอร์ม นั้น เป็นตัวอย่างของข้อมูลเพียงบางส่วนอาจจะไม่เท่าของจริง เนื่องจาก ขนาดของการเรียกดู บนเว็บนั้น ไม่ใช่ขนาดของเครื่องพิมพ์ที่เป็น DOT จำนวนหน้าและข้อความบางส่วน อาจจะไม่เท่าตัวจริง จึงเรียนเพื่อทราบ

#### เพิ่มเติม : หากไม่กรอกข้อมูลรายการสินด้า จะไม่สามารถเรียกดู DRAFT ได้

3. การเปลี่ยนสาขาสำหรับติดต่อเจ้าหน้าที่ เพื่อขอรับหนังสือรับรองถิ่นกำเนิดสินค้า (เฉพาะ

กรณีสร้างแบบคำขอฯ แต่ยังไม่ได้ส่งตรวจสอบ)

 - กรณีที่เลือกสถานที่ออกหนังสือรับรองฯ ในขั้นตอนก่อนการเลือกประเภทหนังสือ รับรองฯ ที่ต้องการขอ แล้วต้องการเปลี่ยนสถานที่ออกหนังสือรับรองในภายหลัง สามารถกระทำได้ ซึ่งแบบคำขอที่จะเปลี่ยนสถานที่ออกหนังสือรับรองได้ จะต้องยังไม่ได้ส่งเข้าสู่ระบบเพื่อตรวจสอบ โดยมีขั้นตอนดังนี้

- 1) ไปยังหน้า *เมนูหลัก*
- คลิกที่ปุ่ม แบบคำขอที่เตรียมส่ง

- 3) คลิกที่รูป 🥒 ในแถวของแบบคำขอที่ต้องการแก้ไข
- 4) เมื่อเข้าสู่หน้าจอสำหรับแก้ไขข้อมูลแบบคำขอตามรูปแบบฟอร์ม ให้ไปยังส่วนที่ 1. *ผู้ขอ*
- 5) ข้อมูลในส่วน *สาขาที่รับงาน* ให้เลือกสาขาที่ต้องการเปลี่ยนเพื่อไปรับหนังสือรับรองฯ

| ที่อยู่                   |                                                |         |                         |
|---------------------------|------------------------------------------------|---------|-------------------------|
| Email                     |                                                | คล่     | ลึกเลือกสาขาสุถานที่รับ |
| ชื่อผู้รับมอบอำนาจ 🛚      | IISS SIWAPORN MAKMAY                           | v       | หนังสือรับรองที่ต้องการ |
| สาขาที่รับงาน             | กรมการค้าฯ (ส่วนกลาง)                          |         |                         |
|                           | กรมการค้าช (ส่วนกลาง) 🥒 🥒                      |         |                         |
| 2. ผู้ซื้อหรือผู้รับประเท | กรมการด้าฯ (ท่าเรือ)                           |         |                         |
| บริษัทผู้ชื้อหรือผู้รับ v | กรมการค้าฯ (สุวรรณภูมิ) ไว้<br>กรมการค้าฯ (สอ) | เจ่าตัว | มู้เสียภาษี             |
| ที่อยู่                   | สกท.เขท3 (ชลบุรี)                              |         |                         |

 6) คลิกที่ปุ่ม บันทึกฟอร์มคำร้องและลงลายมือชื่ออิเล็กทรอนิกส์ ที่อยู่ด้านล่างสุดของ หน้าจอเพื่อบันทึกข้อมูล

4. กรณีผู้ส่งออก - นำเข้าสินค้ามีการเปลี่ยนเลขประจำตัวผู้เสียภาษีของนิติบุคคล จาก 10
 หลัก เป็น 13 หลัก จะต้องทำการขอใบรับรองอิเล็กทรอนิกส์ (Digital Certificate) ใหม่ตามข้อมูล
 เลขที่ภาษีที่เปลี่ยนแปลงใหม่กับหน่วยงานที่ออกใบรับรองอิเล็กทรอนิกส์ (Digital Certificate)

5. บริษัทผู้ส่งออก-นำเข้าสินค้าทำการ upload ไฟล์เอกสารประเภท PDF ผิด โดยระบุ ข้อมูลไม่ตรงตามที่ปรากฏในแบบคำขอหนังสือสำคัญๆ หรืออัพโหลดไฟล์เอกสารสำหรับการ ตรวจสอบของเจ้าหน้าที่ไม่ครบตามเงื่อนไข จะส่งผลให้ไม่ผ่านการตรวจสอบ แล้วผู้ประกอบการจะ เสียเวลาดำเนินการได้ ดังนั้น ขอแนะนำให้ตรวจสอบข้อมูลก่อนส่งเข้าระบบๆ ทุกครั้ง

6. กรณีพบปัญหาความล่าช้าในการ Upload ไฟล์เอกสารแนบเข้าสู่ระบบฯ ปัญหาเกิดจาก ไฟล์เอกสารแนบของผู้ใช้งานมีขนาดใหญ่ และความเร็วของอินเตอร์เน็ตของบริษัทช้า

 หากความเร็วในการเชื่อมต่อของบริษัทผู้ส่งออกกับกรมฯ มีปริมาณน้อย จะมีผลกับการใช้ งานระบบฯ ทำให้เกิดความล่าช้าในการส่งข้อมูลด้วย

#### 8. ติดต่อ / ข้อสงสัย

#### สำนักบริการการค้าต่างประเทศ ณ จุดให้บริการ ดังนี้

- 1. อาคารกรมการค้าต่างประเทศ ชั้น 3 สนามบินน้ำ จ.นนทบุรี
  - 1.1ให้บริการออกใบอนุญาตและหนังสือรับรองการส่งออก-นำเข้าสินค้าทั่วไปโทร. 0-2547-4828โทรสาร 0-2547-4757
  - 1.2ให้บริการออกหนังสือรับรองถิ่นกำเนิดสินค้าโทร. 0-2547-4827โทรสาร 0-2547-4890

#### 2. อาคารตรวจสอบสินค้าขาออก เขตปลอดอากร ตึกซีอี-1 ชั้น 2 ท่าอากาศยานสุวรรณภูมิ

- ให้บริการออกหนังสือรับรองถิ่นกำเนิดสินค้าโทร. 0-2134-0941-4โทรสาร 0-2134-0946
- 3. อาคารกองตรวจสินค้าขาออก กรมศุลกากร ท่าเรือกรุงเทพฯ
  - ให้บริการออกหนังสือรับรองถิ่นกำเนิดสินค้า
    โทร. 0-2249-3978, 0-2249-2106
    โทรสาร 0-2240-2232
- 4. ศูนย์บริการส่งออกแบบเบ็ดเสร็จ กรมส่งเสริมการส่งออก ถ.รัชดาภิเษก กรุงเทพฯ
  - ให้บริการออกหนังสือรับรองถิ่นกำเนิดสินค้า
    โทร. 0-2512-0123 ต่อ 819 และ 820
    โทรสาร 0-2512-5748

#### • สำนักงานการค้าต่างประเทศ ในส่วนภูมิภาค (เฉพาะที่เปิดให้บริการระบบ Digital Signature) ณ ปัจจุบัน ดังนี้

 – ให้บริการออกออกใบอนุญาตและหนังสือรับรองการส่งออก - นำเข้าสินค้าทั่วไป (ยกเว้นสินค้าที่มีการกำหนดโควต้า และภายใต้ความตกลงทางการค้าเขตเสรี FTA) และหนังสือรับรองถิ่น

กำเนิดสินค้า

1. สำนักงานการค้าต่างประเทศ เขต 1 จังหวัดเชียงใหม่

โทร. 0-5327-4671-2 โทรสาร 0-5327-7901

- สำนักงานการค้าต่างประเทศ เขต 3 จังหวัดชลบุรี โทร. 0-3854-1177, 0-3821-3063 โทรสาร 0-3834-1173
- หน่วยงานให้คำปรึกษาแนะนำ / แก้ไขปัญหา :
  - <u>วิธ</u>ีการยื่นคำขอหนังสือสำคัญการส่งออก นำเข้าสินค้า ทางอิเล็กทรอนิกส์ กลุ่มงานส่งเสริมและพัฒนา สำนักบริการการค้าต่างประเทศ โทร 0-2547-4830, 4838 โทรสาร 0-2547-4757
  - ระบบคอมพิวเตอร์การยื่นคำหนังสือสำคัญการส่งออก นำเข้าสินค้า ทางอิเล็กทรอนิกส์ กลุ่มงานระบบโปรแกรมและฐานข้อมูล กองเทคโนโลยีสารสนเทศ โทร 0-2547-4810 โทรสาร 0-2547-4812